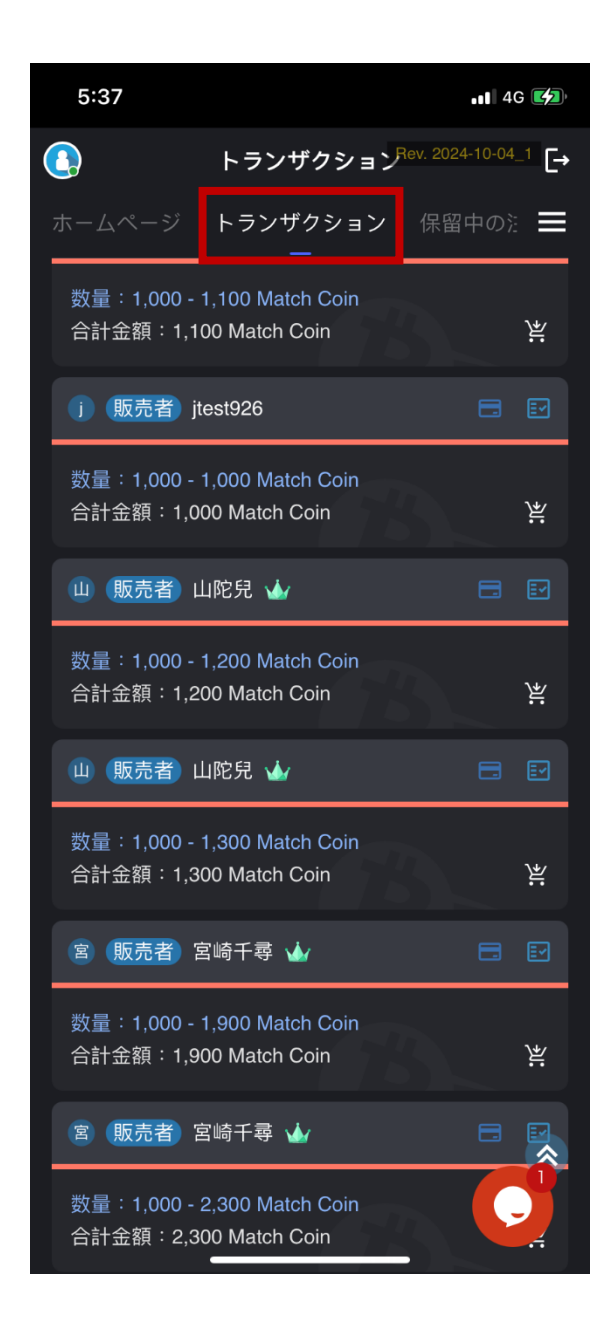

| 5:37                                   |            | •11 4G            |  |  |
|----------------------------------------|------------|-------------------|--|--|
| <                                      | 購入         | Rev. 2024-10-04_1 |  |  |
|                                        |            |                   |  |  |
| 合計金額:1,000                             | Match Coin |                   |  |  |
| 数量:1,000 - 1,000<br>                   |            | E7                |  |  |
|                                        |            | (銀行カード)           |  |  |
| _                                      |            |                   |  |  |
| © 1000                                 |            | すべて購入             |  |  |
|                                        |            |                   |  |  |
| JPY                                    |            |                   |  |  |
| <b>⑤</b> 1000                          |            |                   |  |  |
|                                        |            |                   |  |  |
| *取引紛争を避けるため、『出品者指定の方法』<br>① でお支払いください。 |            |                   |  |  |
| 販売者が指定した方法                             | 法          |                   |  |  |
| ☞ 銀行 ✔                                 | 兵庫県信用      | 農業協同組合連合          |  |  |
| 私の支払い方法を選択してください                       |            |                   |  |  |
| ᅠ 銀行…                                  | 神奈川銀行      | ~                 |  |  |
| キャンセル 174                              | s          | 購入                |  |  |
|                                        |            |                   |  |  |
|                                        |            | _                 |  |  |

1.「トランザクション」ページに進み、 2.購入数量を入力し、銀行カードを選択

M-Coin を購入してください

してください

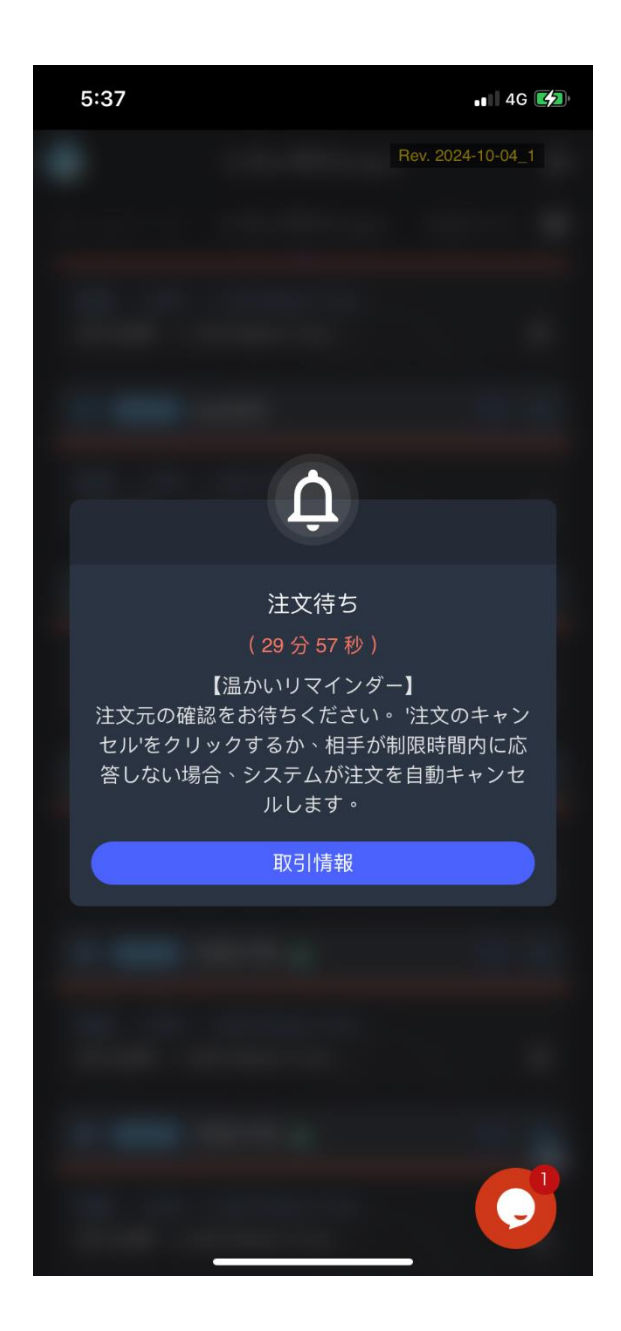

3.売家が注文を確認するのを待っていま

す(30分限定)

| 5:38       |            | •••• 4G 💋                   |
|------------|------------|-----------------------------|
| <          | 取引情報       | Rev. 2024-10-04_1           |
| 1000 JPY   |            |                             |
| ① 注文は保留中   | っです 29分53秒 |                             |
| Match Coin |            | ( <u>銀行カード</u> )<br>1000 「ロ |
| 販売者        |            | jtest926 🗖                  |
| 銀行名        | 兵庫県信用農業協   | 8同組合連合会 🗋                   |
| 取引回数       |            | 2 🗖                         |
| 成功回数       |            | 1 🖸                         |
| Ę          | 収引をキャンセルす  | 3                           |
| -          |            | Ç                           |

## 4.注文待機画面

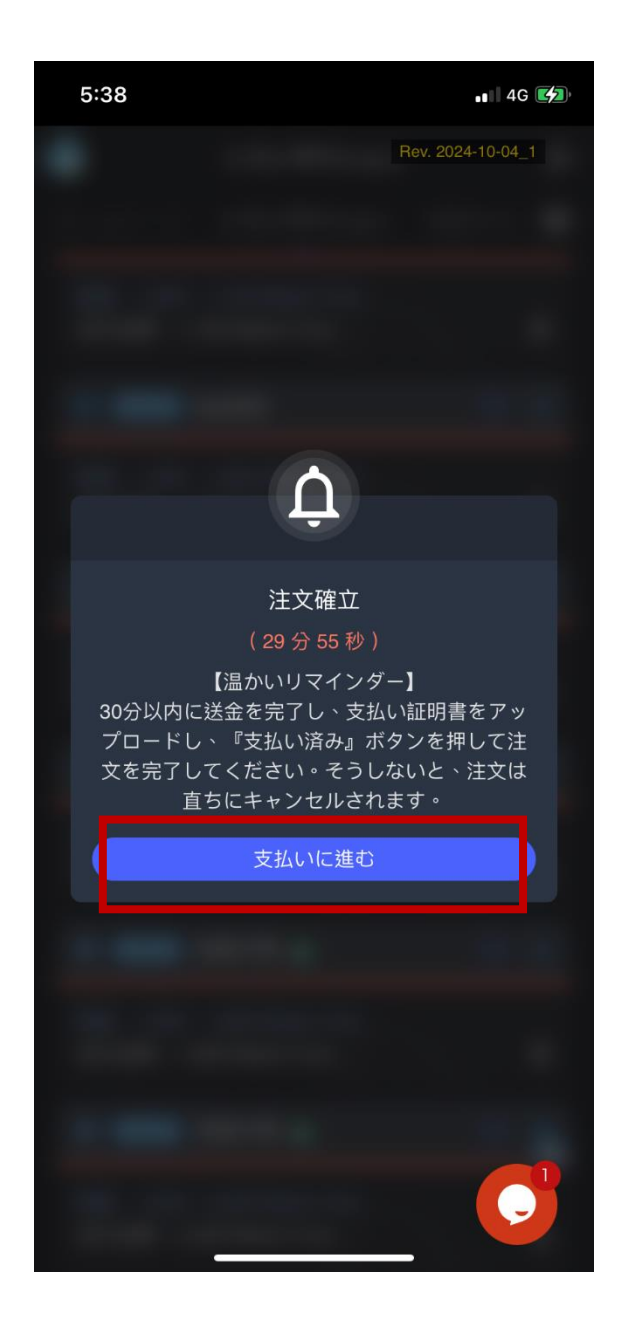

5.売家が注文の確定を確認し、買い手が

支払いを行います(30分限定)

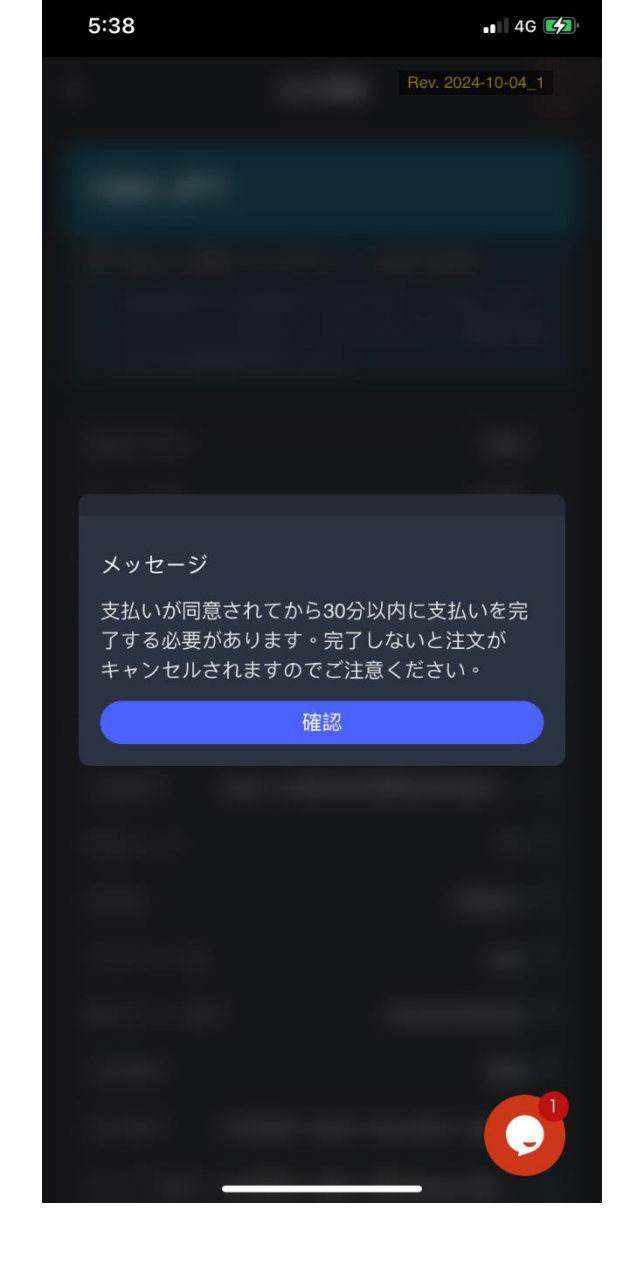

6.

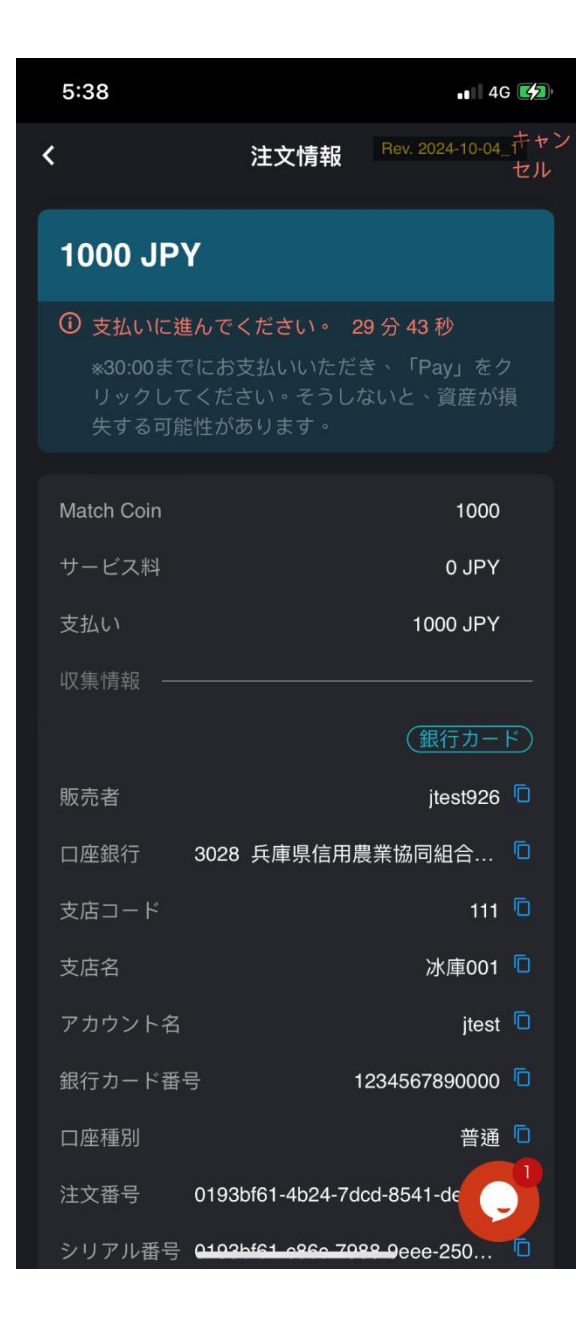

| 5:38                                        |                                        | •• 4G 💋                    |
|---------------------------------------------|----------------------------------------|----------------------------|
| <                                           | 注文情報                                   | Rev. 2024-10-04_ キャン<br>セル |
| シリアル番号                                      | 0193bf61-c86c-798                      | 8-9eee-250 🗖               |
| 発注時間                                        | 2024-1                                 | 12-13 17:37:56 🗖           |
| 支払い情報                                       |                                        |                            |
|                                             |                                        | (銀行カード)                    |
| 口座銀行                                        | 053                                    | 30 神奈川銀行 「                 |
| 支店コード                                       |                                        | 00 🗖                       |
| 口座支店                                        |                                        | Test 🗖                     |
| 銀行カード番                                      | 号                                      | 000000000 🖻                |
| 口座種別                                        |                                        | 普通 🗖                       |
| <ol> <li>*実名認証<br/>ください。<br/>せん。</li> </ol> | と一致する銀行カート<br>使用しないとトーク<br>・<br>アップロード | べのみを使用して<br>ンは解放されま        |
|                                             | 支払いを行いました                              | . <b>C</b>                 |

8.注文情報に従って支払いを行い、支払

い画像をアップロードしてください

7.注文情報

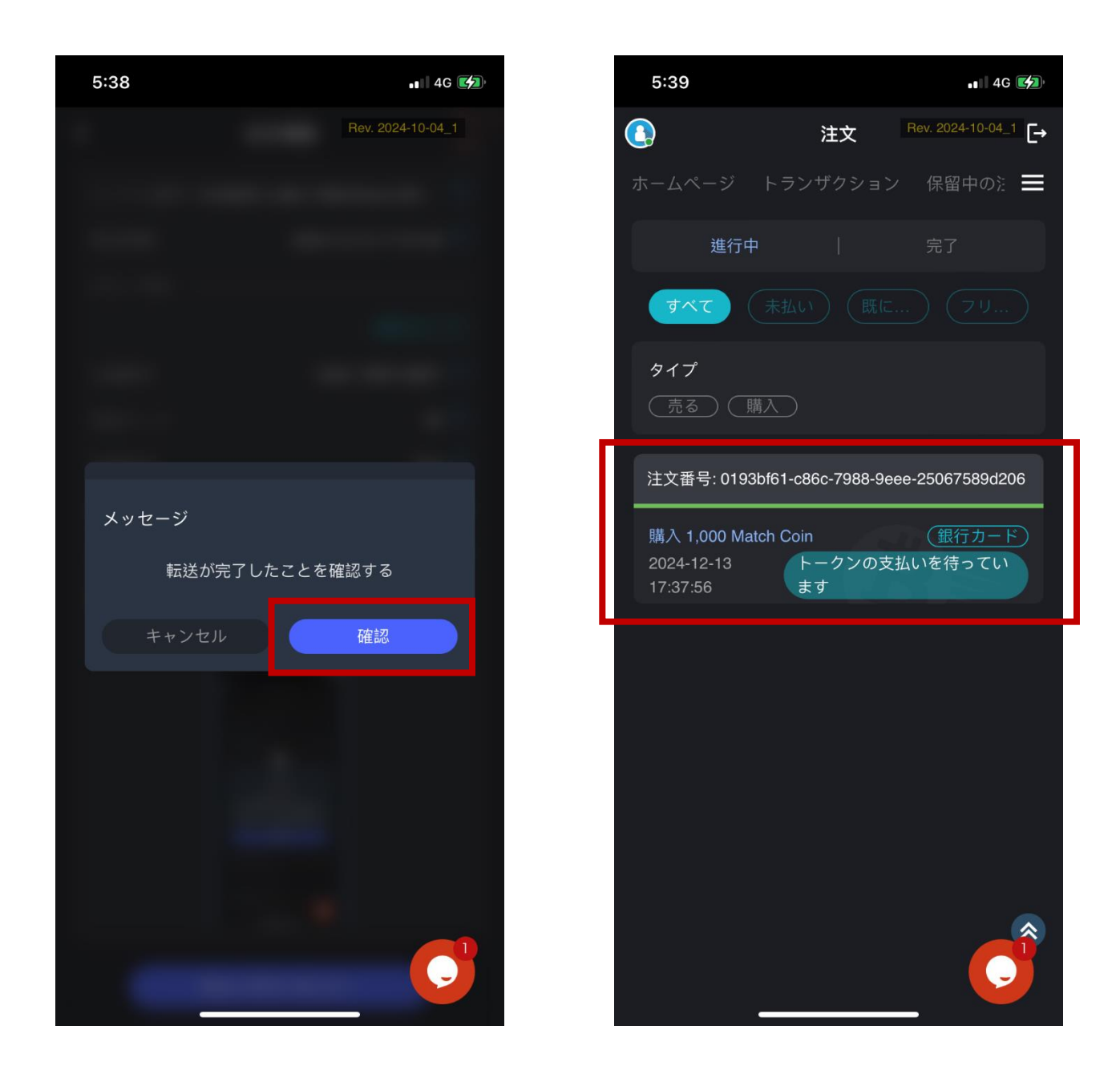

 9.支払いが完了したか確認し、売家の確
 10.「注文状況」を確認し、売家の確認

 認を待ってください(30分限定)
 を待ってください(30分限定)

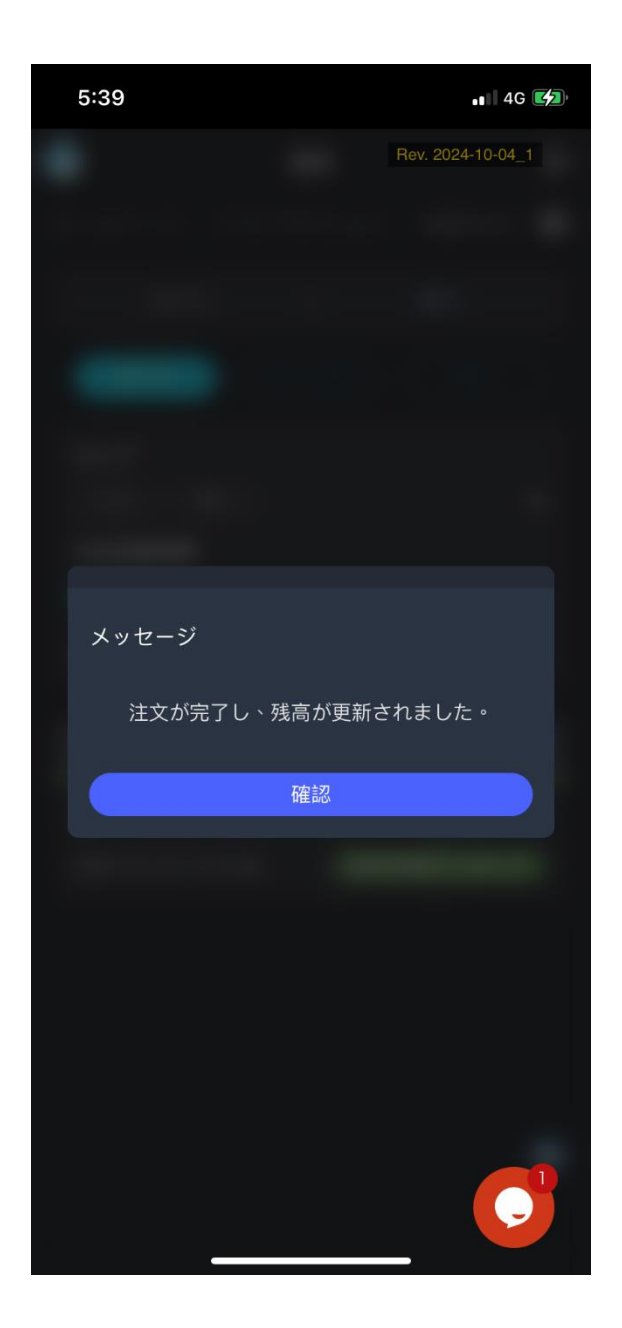

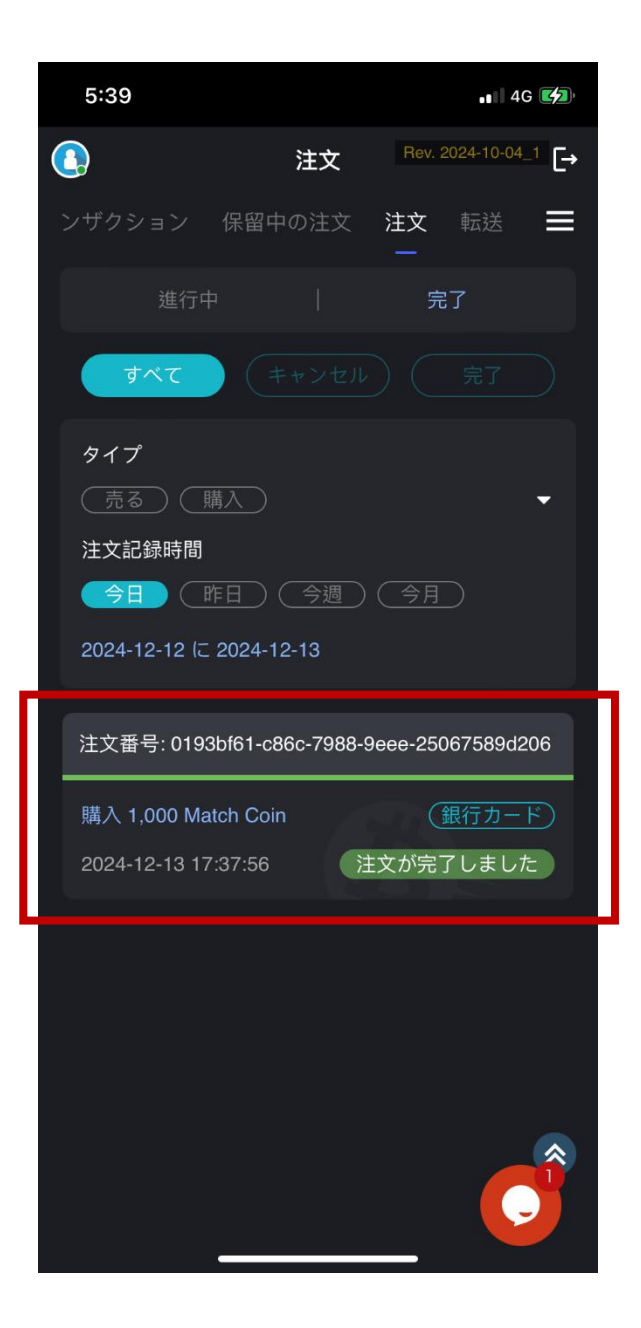

11.売家が確認を完了し、注文が完了し

12.注文完了

ました。

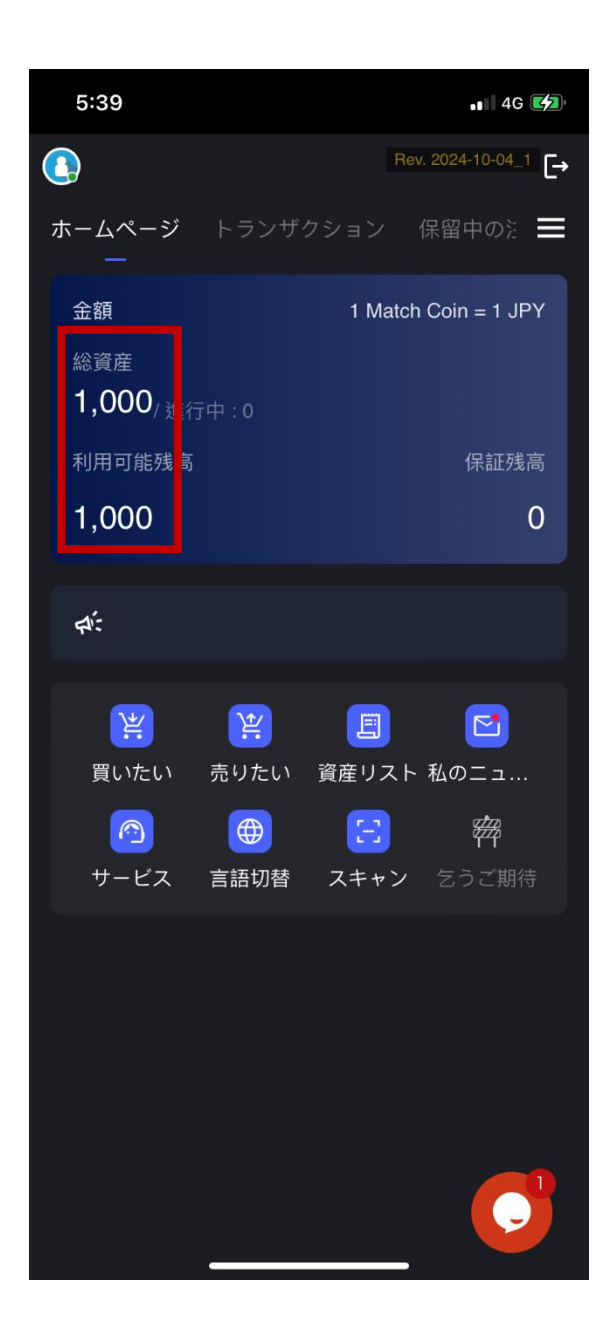

13.ウォレット残高が更新されました